# **Schedule D Capital Gains and Losses**

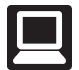

TaxSlayer Navigation: Income>Capital Gain and Losses>Capital Gain and Loss Items; or Keyword "D"

|   | Schedule D Capital Gains                                    |                                                                                                    |                                     |       |  |
|---|-------------------------------------------------------------|----------------------------------------------------------------------------------------------------|-------------------------------------|-------|--|
|   | Capital Gains and Loss Items                                |                                                                                                    |                                     | BEGIN |  |
|   | Additional Capital Gains Distributions                      |                                                                                                    |                                     | BEGIN |  |
|   | Other Capital Gains Data (including Capital Loss Carryover) |                                                                                                    |                                     | BEGIN |  |
| _ | Sale of Main Home Worksheet                                 | Enter all capital transactions, such as here. The software will carry the tran                                                                                         | s sale of stock,<br>sactions to the | BEGIN |  |
|   | PDF Attachments                                             | appropriate Form 8949, Sales and Other Dispositions<br>of Capital Assets. The totals for each Form 8949 will<br>automatically carry to the correct line of Schedule D. |                                     | BEGIN |  |
|   |                                                             | , , ,                                                                                                    |                                     |       |  |

Note: Transactions using a virtual currency or buying and selling a virtual currency are Out of Scope.

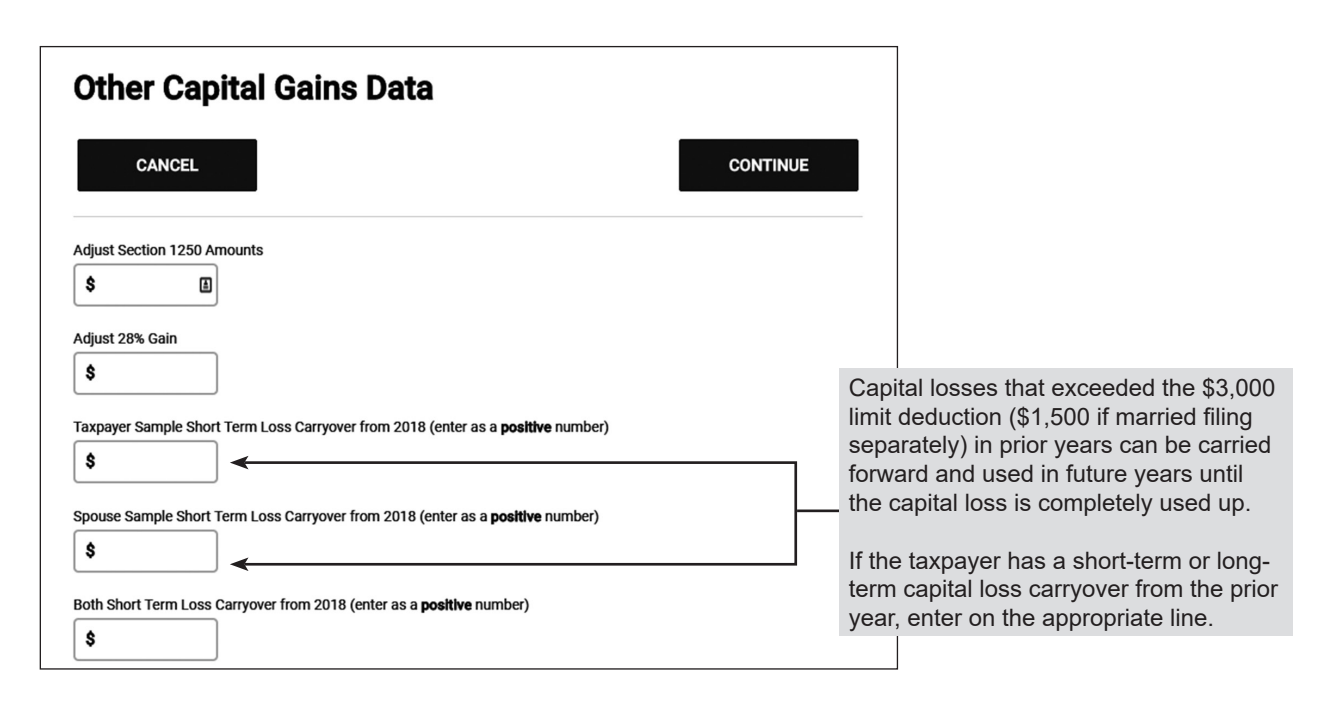

**Note:** Compare fields automatically filled with carryover amounts to the prior year return. Also, remember to print the Capital Loss Carryover Worksheet for the taxpayer to keep as part of their records.

# **Entering Capital Gains and Losses**

If you check the box for Alternate Option for Date Acquired or Date Sold, a pick list will appear. Choose the correct option for the transaction.

| Date Acquired                                                                                                    |                                                                                                    |                                                                                                    | Date Sold                                                                                                    |  |  |
|----------------------------------------------------------------------------------------------------|----------------------------------------------------------------------------------------------------|----------------------------------------------------------------------------------------------------|----------------------------------------------------------------------------------------------------|--|--|
| * Alternate Option: If Date Acquired is not known, date blank and select an option here                                       |                                                                                                    | e the                                                                                                    | <ul> <li>* Alternate Option:</li> <li>Check here if a short sale.</li> </ul>                                                                                    |  |  |
| - Select if Applicable -  - Select if Applicable - Various - Short Term Various - Long Term Inherited - Long Term             | <b>Note:</b> If various (short or lo<br>an Alternative Option for Da<br>ter Date Sold. Select M- Re<br>tions on a Single Row unde<br>Short term = 1 year or less<br>Long term = more than 1 y | I<br>ong-term) is selected as<br>ate Acquired, do not en-<br>eporting Multiple Transac-<br>er Adjustments.                                                                 | - Select if Applicable - ▼     - Select if Applicable -     Worthless - Short Term     Worthless - Long Term     Bankrupt - Short Term     Bankrupt - Long Term |  |  |
| Capital Gains Transactio                                                                                                    | n                                                                                                    |                                                                                                    |                                                                                                    |  |  |
| Taxpayer Sample Spouse Sample Both Description of Property * Date Acquired * Alternate Option: If Date Acquired is not k here | nown, leave the date blank and select an option                                                                                                    |                                                                                                    |                                                                                                    |  |  |
| MM V DD VYYY V                                                                                                    | Form 1099-                                                                                                    | B Box 1b                                                                                                    |                                                                                                    |  |  |
| Check here if a short sale.                                                                                                   | Form 1099-E                                                                                                    | Box 1c                                                                                                    |                                                                                                    |  |  |
| * Alternate Option: If Sale Price is Expired, In here                                                                         | eave the sales price blank and select an option                                                                                                    |                                                                                                    |                                                                                                    |  |  |
| Select cost basis type *  - Please Select -                                                                                   | Form                                                                                                    | 1099-B Box 1d<br>Choose the cost basis<br>this transaction.<br>- Please Select -<br>1099-B, Box 3 Cost Basis R<br>1099-B, Box 3 Cost Basis N<br>Did not receive Form 1099- | type that applies to<br>eported to the IRS<br>OT Reported to the IRS<br>B                                                                                       |  |  |

### **Entering Capital Gains and Losses (continued)**

| Cost                                                                                                    | Form 1099<br>taxpayer. I                                                                                  |
|----------------------------------------------------------------------------------------------------|----------------------------------------------------------------------------------------------------|
| <ul> <li>* Alternate Option: If Cost is Expired, leave the cost blank and select an option here</li> <li>\$</li> </ul>                                      | payer does<br>historical o<br>Publication                                                                 |
| Adjustments   Enter any necessary adjustments to Gain or Loss NOTE: If this entry is to be shown as a loss, please enter a negative sign before the number. | details. If c<br>use zero. S<br>erty inherit<br>died in 201<br>provide the<br>refer the ta<br>tax prepare |
| If you entered an adjustment amount above, please select all adjustment explanations that apply.                                                            | Tax Treath<br>from a Dec<br>October 20                                                                    |
| C - Disposed of Collectibles                                                                                                    | Forms and                                                                                                 |
| D - Form 1099-B showing accrued market discount in box 1f                                                                                                   | For most to                                                                                               |
| E - Form 1099-B or 1099-S with Selling Expenses or Options not Reflected on Form                                                                            | adjustmen<br>gain is req                                                                                  |
| H - Exclude Some/All of the Gain from the Sale of Your Main Home L - Nondeductible Loss other than a Wash Sale                                              | ment amou<br>from the lis                                                                                 |
| ☐ M - Reporting Multiple Transactions on a Single Row ←                                                                                                    | <br>is incorrect                                                                                          |
| □ N - Received 1099-B/1099-S as a Nominee for the Actual Owner of the Property                                                                              | or if the tax                                                                                             |
| 0 - Other Adjustment Not Explained Above                                                                                                    |                                                                                                    |
| Q - Exclude Part of the Gain from the Sale of Qualified Small Business Stock                                                                                | If summari                                                                                                |
| R - Rollover of Gain from QSB Stock, Empowerment Zone, Publicly Traded Securities                                                                           | <br>actions on                                                                                            |
| S - Loss from the Sale of Small Business Stock more than Allowable Ordinary Loss                                                                            |                                                                                                    |
| T - Form 1099-B & Type of Gain/Loss shown in Box 1c is Incorrect                                                                                            |                                                                                                    |
| W - Nondeductible Loss from a Wash Sale                                                                                                    |                                                                                                    |
| X - Exclude Gain from DC Zone Assets or Qualified Community Assets                                                                                          |                                                                                                    |
| Y - Reporting Gain from QOF Investment in Prior Yax Year                                                                                                    |                                                                                                    |
| Z - Postpone Gain for Investments in QOFs                                                                                                    |                                                                                                    |

9-B Box 1e or provided by If the statement or taxs not provide cost basis, data can be used. See n 551, Basis of Assets, for basis can't be determined, Special rules apply to proped from a decedent who 10. If the taxpayer cannot e basis for the property, axpayer to a professional er. For more information, torical Publication 4895, nent of a Property Acquired cedent Dying in 2010 (Rev. 011) under Prior Year Instructions on irs.gov.

For most transactions, no adjustment to gain or loss is needed. If an adjustment to basis or net capital gain is required, enter the adjustment amount and mark the reason(s) from the list. You may need to enter an adjustment if the basis provided is incorrect, another situation applies that requires a change to the basis, or if the taxpayer is able to exclude some or all of the capital gain.

If summarizing transactions, check the box for Reporting Multiple Transactions on a Single Row.

# **Entering Capital Gains and Losses (continued)**

#### Exception to Entering Each Transaction on a Separate Row

When a taxpayer's Form 1099-B includes so many transactions that it isn't practical to enter each one into TaxSlayer, use the following procedure.

- 1. Divide the transactions into four categories:
  - Short term transactions with basis reported to the IRS categorized as "Box A."
  - · Short term transactions with basis not reported to the IRS categorized as "Box B."
  - · Long term transactions with basis reported to the IRS categorized as "Box D."
  - · Long term transactions with basis not reported to the IRS categorized as "Box E."
- 2. Enter the total of each category on the capital gain entry screen.
- 3. If any of the transactions requires an adjustment to the reported basis, select the reason from the check box that includes that transaction.
- 4. If there are transactions with basis not reported to the IRS, the broker's list of transactions must be submitted as an attachment to the tax return. Submit the document using either of the following two methods:
  - Electronic: Scan the pages and save as a PDF. Attach the PDF to the electronic return prior to creating the e-file.
  - Hardcopy: Make a photocopy and attach it to Form 8453, U.S. Individual Income Tax Transmittal for an IRS e-file Return, to be mailed to the IRS Service Center in Austin, Texas.

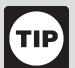

Common Items Found on Brokers' Statements

Look for all of the following items: (You may or may not find them all.)

- 1. 1099-INT (Summary-NOT detail)
- 2. 1099-DIV (Summary-NOT detail)
- 3. 1099-B (Summary and Detail) and "Cost basis" or "Transaction detail" for sale of stock: Input as capital gains or losses.
- 4. If there are dividends from mutual funds, look for an insert or chart that says what percentage came from federal government interest: Enter on the dividend input screen and select your state (check your state rules).
- 5. The chart should also show what percent came from municipal bonds from each state: Input exempt interest from states other than yours by selecting tax-exempt interest income and making the state adjustment (check your state rules).
- Foreign taxes paid: Enter foreign taxes paid on the dividend input screen only if all foreign taxes relate to
  passive income and the total on all tax statements (1099, etc.) is less than \$300 (\$600 MFJ); otherwise, in
  scope only if certified in International.

Note: Net losses greater than \$3,000 (\$1,500 if MFS) will carry forward to future tax years.